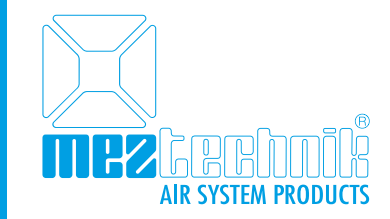

# MEZ-TECHNIK Online-Shop

# Handbuch – Version 1.0

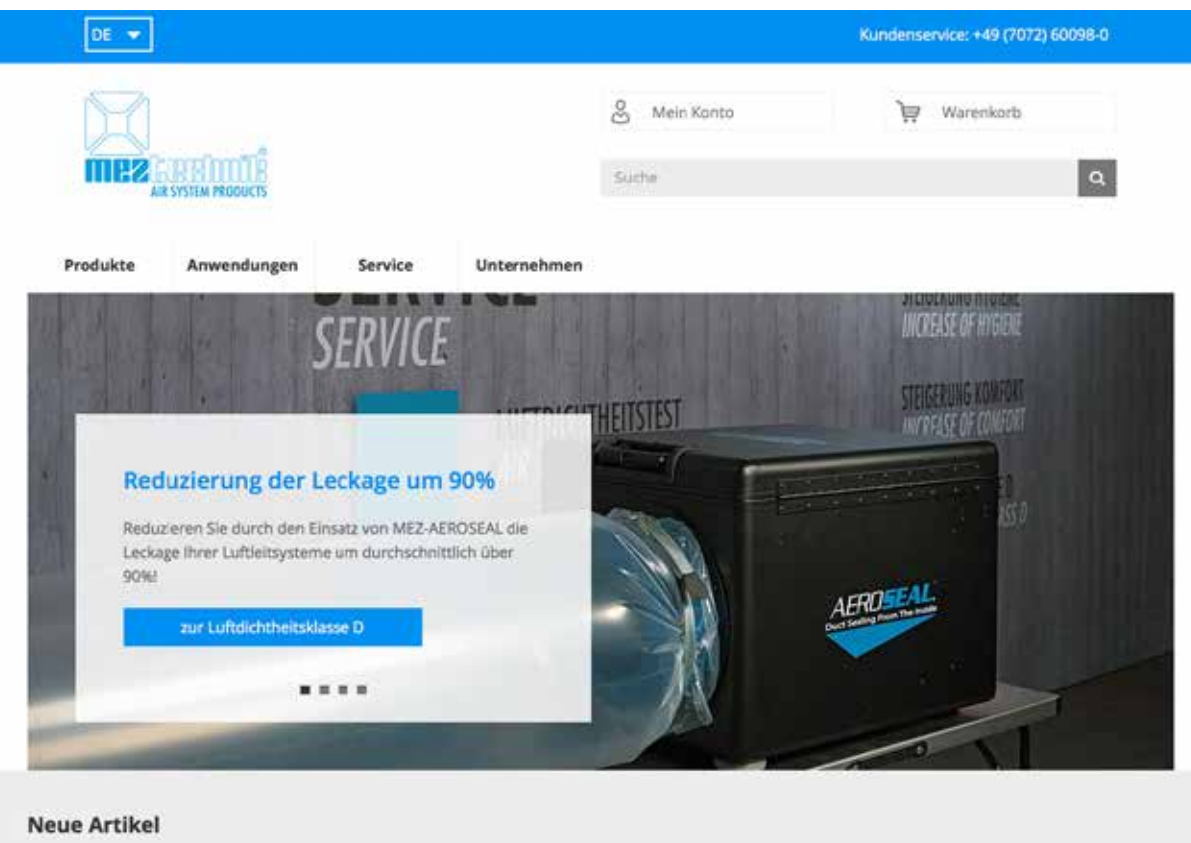

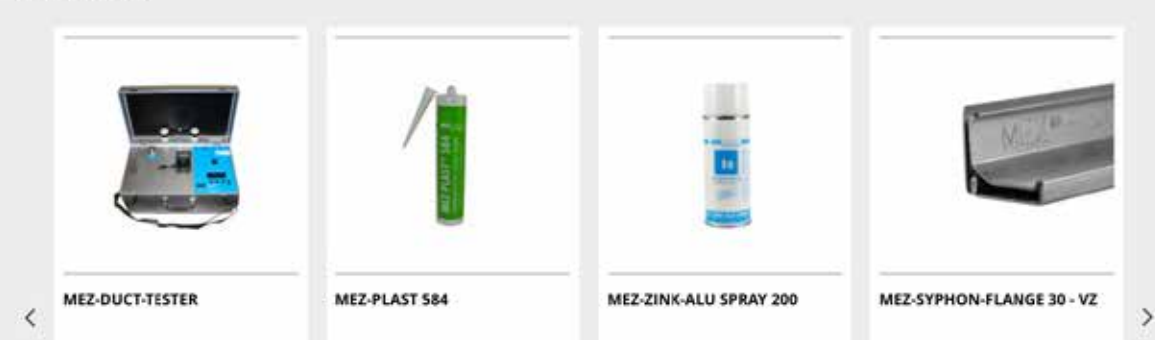

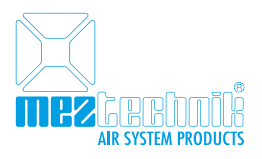

# Ol. Allgemein

Der neue MEZ-TECHNIK Online-Shop bietet Ihnen jederzeit einen Überblick über das komplette Sortiment an Produkten für die Produktion, Montage sowie Reinigung und Service von Luftleitsystemen. Die hilfreichen Filterfunktionen helfen Ihnen schnell zum gewünschten Produkt zu gelangen. Technische Informationen, Sicherheitsdatenblätter sowie weitere Informationen zum Produkt finden Sie immer am jeweiligen Produkt.

Selbstverständlich sind Ihre individuellen Preiskonditionen für Sie im Online-Shop hinterlegt. Diese werden automatisch für Sie hinterlegt, sobald Sie sich mit Ihren persönlichen Zugangsdaten anmelden.

# 02. Anmeldung & Registrierung

Um allen Funktionalitäten des MEZ-TECHNIK Online-Shops zu nutzen, müssen Sie sich mit Ihren persönlichen Zugangsdaten anmelden. Sollten Sie noch kein Kundenkonto haben, bitten wir Sie sich zu registrieren.

# 02.01. Kunden

Um sich mit Ihren persönlichen Zugangsdaten anzumelden, klicken Sie bitte auf den Button "Mein Konto". Nun öffnet sich diverse Unterpunkte. Klicken Sie nun auf "Anmelden" und tragen Sie auf der nächsten Seite Ihre persönlichen Zugangsdaten in die dafür vorgesehenen Felder ein.

Ihre Zugangsdaten bestehen aus Ihrer E-Mail Adresse und Ihrem persönlichen Passwort.

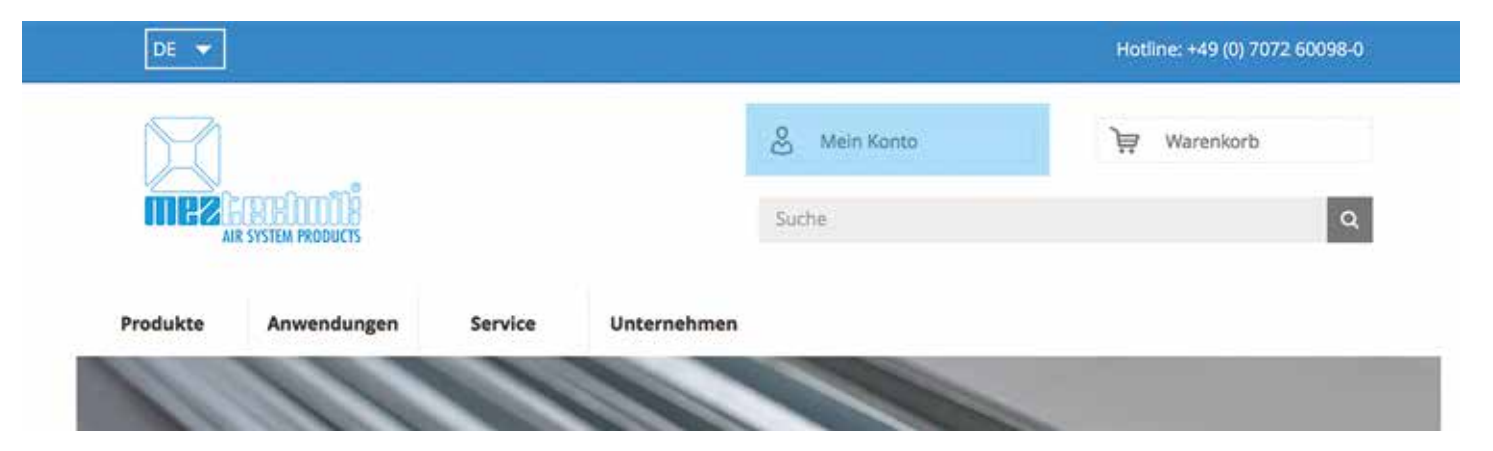

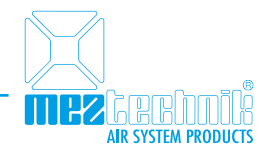

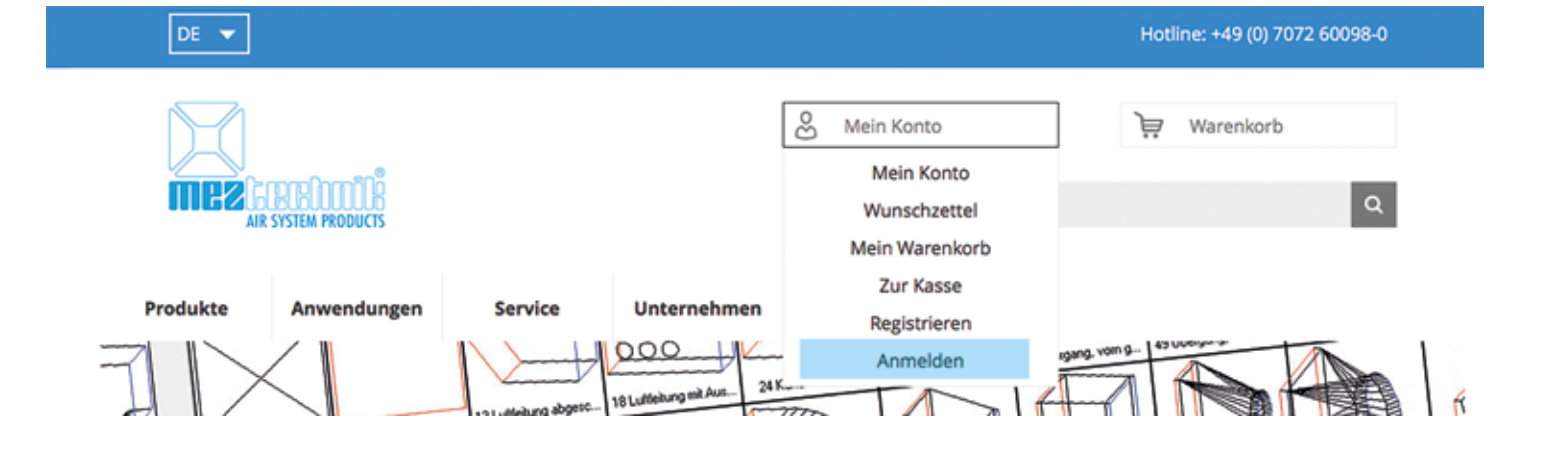

| DE 👻                                                         |                                                              |                      |             |                                                                      | Hotline: +49 (0) 7072 60098-0                       |
|--------------------------------------------------------------|--------------------------------------------------------------|----------------------|-------------|----------------------------------------------------------------------|-----------------------------------------------------|
|                                                              | SYSTEM PRODUCTS                                              |                      |             | & Mein Konto<br>Suche                                                | ेस्न Warenkorb<br>Q                                 |
| Produkte<br>Anmelden ode                                     | Anwendungen<br>er Benutzerkonto                              | Service<br>erstellen | Unternehmen |                                                                      |                                                     |
| Neuer Kunde?<br>Einfach kostenlos reg<br>• Schnellerer Besti | sistrieren!<br>ellvorgang                                    |                      |             | Bereits registriert?<br>Wenn Sie bei uns ein Benu<br>* Pflichtfelder | y<br>itzerkonto besitzen, melden Sie sich bitte an. |
| Mehrere Versand     Ansehen und Ver     BENUTZERKO           | Jadressen speichern<br>folgen von Bestellunge<br>NTO ANLEGEN | en und mehr          |             | E-Mail-Adresse *<br>Passwort *                                       |                                                     |

# 02.02. Registrieren

Sollten Sie noch kein Kundenkonto haben, klicken Sie einfach auf "Mein Konto" und hier auf den Punkt "Registrieren". Nun werden Sie auf das Registrierungsformular weitergeleitet. Füllen Sie hier bitte alle Informationen korrekt aus und klicken Sie anschließend auf "Registrieren".

Sobald Sie sich erfolgreich registriert haben, stehen Ihnen alle Funktionalitäten zur Verfügung und Sie können Bestellungen über den Online-Shop tätigen.

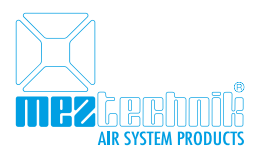

# 02.03. Anmeldung fehlgeschlagen

Eine fehlgeschlagene Anmeldung kann diverse Gründe haben. Bitte prüfen Sie die folgenden Punkte, falls eine Anmeldung im Online-Shop nicht funktioniert hat.

# 02.03.01. Passwort vergessen/Passwort falsch

Sie wissen Ihr persönliches Passwort nicht mehr oder haben eines eingegeben und dieses hat nicht funktioniert? Klicken Sie in diesem Fall einfach auf den "Passwort vergessen" Button. Als nächstes gelangen Sie auf eine Seite, wo Sie bitte Ihre E-Mail Adresse in das dafür vorgesehen Feld eintragen. Anschließend klicken Sie auf "Absenden".

Nun erhalten Sie an Ihre persönliche E-Mail Adresse eine E-Mail von unserem Kundenservice. Diese E-Mail enthält einen Link zum zurücksetzen des Passworts. Klicken Sie hierfür einfach auf "Passwort zurücksetzen" in der E-Mail und hinterlegen Sie Ihr neues Passwort im System. Nun sollte eine Anmeldung im Online-Shop problemlos funktionieren.

# 02.03.02. Zugang inaktiv

Bei der Erstanmeldung im Online-Shop kann es vorkommen, dass Ihr persönlicher Zugang inaktiv ist. Sollte dies der Fall sein, erhalten Sie automatisch von unserem Kundenservice eine E-Mail. In dieser E-Mail finden Sie eine Link zum reaktiveren Ihres Kundenkontos. Klicken Sie einfach auf den Link in der E-Mail.

# 02.03.03. Unterkonto nicht vorhanden

Ihre Firma hat bereits ein Kundenkonto, der Login mit Ihren persönlichen Zugangsdaten funktioniert aber nicht? Nehmen Sie in diesem Fall Kontakt zu unserem Kundenservice auf. In diesen Fällen, müssen wir Sie als Ansprechpartner Ihres Unternehmes anlegen, damit Sie sich im Online-Shop anmelden können.

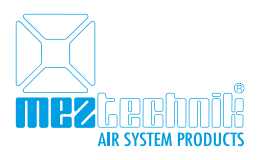

## 03. Mein Konto

Ihr persönlicher Bereich unter "Mein Konto" steht Ihnen zur Verfügung sobald Sie sich mit Ihren Zugangsdaten erfolgreich angemeldet haben. Unter "Mein Konto" finden Sie diverse Informationen zu Ihrem Kundenkonto, Informationen über die letzten Bestellungen sowie die Verwaltung Ihrer Daten.

# 03.01. Mein Konto / Übersicht

Unter "Mein Konto / Übersicht" finden Sie diverse Informationen wie beispielsweise eine Übersicht über die letzten Bestellungen Ihres Kundenkontos, Standard Versand- und Lieferanschriften und persönliche Daten.

| Produkte Anwen                                       | dungen | Service                                                                                  | Unternehm                              | ien                  |                                                                               |                                                         |                      |
|------------------------------------------------------|--------|------------------------------------------------------------------------------------------|----------------------------------------|----------------------|-------------------------------------------------------------------------------|---------------------------------------------------------|----------------------|
| Mein Konto                                           |        | Meine Über                                                                               | sicht                                  |                      |                                                                               |                                                         |                      |
| Übersicht                                            | >      | Hallo,<br>Von Ihrer Benuta                                                               | zerkonco-Übersic                       | nt aus haben Sie die | Möglichkeit, ihre letz                                                        | rten Vorgänge einz                                      | usehen und ihre      |
| Meine Daten                                          | >      | oder zu bearbeit                                                                         | zaten zu bearbeit<br>ien.              | en. Wahlen Sie dazu  | einen der untensteh                                                           | ienden Links, um li                                     | nformationen anzuseh |
| Adressbuch                                           | >      |                                                                                          |                                        |                      |                                                                               |                                                         |                      |
| Meine Bestellungen                                   | >      | Letzte Bestellt                                                                          | ingen Alle anser                       | ien.                 |                                                                               |                                                         |                      |
| Kundenmeinungen                                      | >      | Bestellung #                                                                             | Datum                                  | Versand an           | Bestellsumme                                                                  | Status                                                  |                      |
| Wunschzettel                                         | >      | 10000038                                                                                 | 19.04.2016                             | -                    | 1.568,50 €                                                                    | in Profung                                              | Bestellung ansehe    |
| Newsletter Abonnements                               | >      | 100000037                                                                                | 30.03.2016                             | -                    | 100.00 €                                                                      | in Profung                                              | Bestellung ansehe    |
|                                                      |        | 100000036                                                                                | 21.03.2016                             | -                    | 300,00 €                                                                      | in Prüfung                                              | Bestellung anothe    |
| Meine Bestellungen                                   |        | 30000003                                                                                 | 25.02.2016                             | -                    | 100,00 €                                                                      | in Prüfung                                              | Bestellung alsohn    |
| 228<br>MEZ-CORNER 20                                 |        | 200000003                                                                                | 25.02.2016                             | -                    | 200,00 €                                                                      | in Prüfung                                              | Bestellung ansehe    |
| 000933/3<br>MEZ-Antriebsachse                        |        | Meine Daten                                                                              |                                        |                      |                                                                               |                                                         |                      |
| 000401/120<br>MEZ-<br>KANALVERSTEIFUNG-<br>SYSTEM 20 |        | Kontaktinforma<br>Bearbeiten                                                             | tionen                                 |                      | Newsletter<br>Bearbeiten                                                      |                                                         |                      |
| 000930/5<br>Stahlblechlamelle 100                    | 0      | Smez-te<br>Passwort ändert                                                               | echnik.de                              |                      | Sie sind mo<br>'Ailgameine                                                    | mentan für das Ab<br>s' eingetragen.                    | 0                    |
| 000229/1/E<br>MEZ-NIPL                               |        | Adressbuch A                                                                             | lännsen verwähen                       |                      |                                                                               |                                                         |                      |
| In den Warenkorb                                     |        | Standard Rechn                                                                           | ungsanschrift                          |                      | Standard V                                                                    | ersandanschrift                                         |                      |
|                                                      |        | MEZ-TECHNIK G<br>Stuttgarter Straß<br>72770 Stuttgart,<br>Deutschland<br>Tel: +497072600 | mbH<br>le 77<br>Baden-Württemt<br>9810 | berg                 | MEZ-TECHN<br>Herr<br>Stuttgarter<br>Stuttgart, B<br>Deutschlan<br>T: +4970726 | IK GmbH<br>Straße 77<br>aden-Württemberg<br>d<br>500980 | L 72770              |
|                                                      |        | Meine letzten                                                                            | Kundenmeinu                            | ngen Alle Kundenme   | einungen anzeigen                                                             |                                                         |                      |
|                                                      |        | 1 MEZ-CORNER                                                                             | 20                                     |                      |                                                                               |                                                         |                      |
|                                                      |        | Bewertung 🚽                                                                              | ****                                   |                      |                                                                               |                                                         |                      |

# 03.02. Mein Konto / Meine Daten

Der Punkt "Meine Daten" beinhaltet Informationen wie Anrede, Vorname und Nachname sowie Ihre persönliche E-Mail Adresse. Ebenfalls haben Sie hier die Möglichkeit Ihr persönliches Passwort zu ändern.

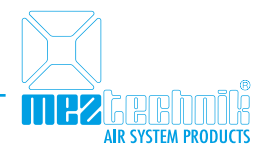

| Produkte A                                        | nwendungen | Service                     | Unternehmen  |        |               |
|---------------------------------------------------|------------|-----------------------------|--------------|--------|---------------|
| Mein Konto                                        |            | Meine Date                  | n bearbeiten |        |               |
| Übersicht                                         | >          | 1000000000000               |              |        |               |
| Meine Daten                                       | >          | Meine Daten                 |              |        |               |
| Adressbuch                                        | >          | * Pflichtfelder<br>Anrede * |              |        |               |
| Meine Bestellungen                                | >          | Herr                        |              | $\sim$ |               |
| Kundenmeinungen                                   | >          |                             |              |        |               |
| Wunschzettel                                      | >          |                             |              |        |               |
| Newsletter Abonnem                                | ents >     |                             |              |        |               |
|                                                   |            | E-Mail-Adresse *            |              |        |               |
| Meine Bestellungen                                | ^          | @mez                        | -technik.de  |        |               |
| 000401/120<br>MEZ-<br>KANALVERSTEIFL<br>SYSTEM 20 | UNG-       | Passwort ā                  | indern       |        | control state |
| 228                                               |            | * CUTUCK                    |              |        | SPEICHERN     |

## 03.03. Adressbuch

Das Adressbuch listet sämtliche, Ihrem Kundenkonto zugeordneten, Adressen auf. Sie haben hier die Möglichkeit alle Adressen bis auf die Standard Rechnungs- und Standard Lieferanschrift zu bearbeiten, zu löschen oder neue Adressen anzulegen.

Alle hier aufgelisteten Adressen stehen Ihnen im Bestellprozess als Auswahl zur Verfügung und müssen von Ihnen nicht erst manuell eingegeben werden.

| Produkte A                                                                                                    | nwendungen   | Service Unternehmen                                                                                                    |                                                                                                    |
|----------------------------------------------------------------------------------------------------|--------------|----------------------------------------------------------------------------------------------------|----------------------------------------------------------------------------------------------------|
| Mein Konto                                                                                                    |              | Adressbuch                                                                                                    | NEUE ADRESSE                                                                                                    |
| Übersicht<br>Meine Daten<br>Adressbuch<br>Meine Bestellungen<br>Kundenmeinungen<br>Wunschzettel<br>Newsletter Abonnem                                                                              | > > > ents > | Standardadressen<br>Standard Rechnungsanschrift<br>MEZ-TECHNIK GmbH<br>Stuttgarter Straße 77<br>72770 Stuttgart, Baden-Württemberg<br>Deutschland<br>Tel: +49707260098<br>Standard Versandanschrift<br>MEZ-TECHNIK GmbH<br>Herr Philipp Geiger<br>Stuttgarter Straße 77 | Zusätzliche Adresseinträge<br>MEZ-TECHNIK GmbH<br>Herr<br>Bierwiesenstrasse 7<br>Reutlingen, Baden-Württemberg, 72770<br>Deutschland<br>T: 07072 600 98<br>Adresse bearbeiten   Adresse löschen<br>MEZ-TECHNIK GmbH<br>Herr<br>Bierwiesenstrasse 7<br>Reutlingen, 72770 |
| Meine Bestellungen           000930/6           Stahiblechlamelle 100           000229/1/E           MEZ-NIPL           000933/3           MEZ-Antriebsachse           228           MEZ-CORNER 20 |              | Stuttgart, Baden-Württemberg, 72770<br>Deutschland<br>T: +49707260098<br>Neue Versandadresse hinzufügen                                                                                                    | Deutschland<br>T: 0707260098<br>Adresse bearbeiten   Adresse löschen<br>MEZ-TECHNIK GmbH<br>Herr<br>Berlinergasse 10<br>Nürtingen, 75698<br>Deutschland<br>T: +49707260098<br>Adresse bearbeiten   Adresse löschen                                                      |
| MEZ-<br>KANALVEDSTEIEL                                                                                                    | ING.         | - Zurück                                                                                                    |                                                                                                    |

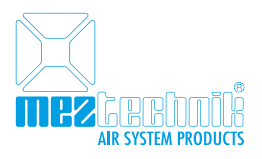

#### 03.04. Meine Bestellungen

Unter "Meine Bestellungen" finden Sie eine Übersicht über alle Bestellungen. In der Übersicht wird Ihnen die Bestellnummer, das Bestelldatum, der Ansprechpartner welcher die Bestellung getätigt hat, die Gesamtsumme der Bestellung sowie den aktuellen Status der Bestellung angezeigt.

| Produkte Anwe                                    | endungen | Service      | Unternehn  | ien                                                                                                    |              |                |                      |
|--------------------------------------------------|----------|--------------|------------|----------------------------------------------------------------------------------------------------|--------------|----------------|----------------------|
| Mein Konto                                       |          | Meine Beste  | llungen    |                                                                                                    |              |                |                      |
| Übersicht                                        | >        |              |            | 1-10 von 21                                                                                                    | 10 pro Se    | eite 🗸 🗸       | Seite: 1 23 >        |
| Meine Daten                                      | >        | Bestellung # | Datum      | Versand an                                                                                                    | Bestellsumme | Bestell-Status |                      |
| Adressbuch                                       | >        | 100000038    | 10.04.2015 |                                                                                                    | 1 569 50 6   | in Delifung    | Distribute searching |
| Meine Bestellungen                               | >        | 10000038     | 19.04.2010 |                                                                                                    | 1.568,50 €   | in Protong     | bestellung ansenen   |
| Kundenmeinungen                                  | >        | 10000037     | 30.03.2016 | and the second second s | 100,00 €     | in Prüfung     | Bestellung ansehen   |
| Wuncebaattal                                     |          | 10000036     | 21.03.2016 | -                                                                                                    | 300,00 €     | in Prüfung     | Bestellung ansehen   |
| Newsletter Abonnements                           | Ś        | 30000003     | 25.02.2016 | -                                                                                                    | 100,00 €     | in Prüfung     | Bestellung ansehen   |
| Interaction of the control of the control of the |          | 20000003     | 25.02.2016 | -                                                                                                    | 200,00 €     | in Prüfung     | Bestellung ansehen   |
| Meine Bestellungen                               | 1        | 100000032    | 23.02.2016 | Provident                                                                                                    | 100,00 €     | in Prüfung     | Bestellung ansehen   |
|                                                  |          | 30000001     | 23.02.2016 | -                                                                                                    | 100,00 €     | in Prüfung     | Bestellung ansehen   |
| MEZ-NIPL                                         |          | 200000001    | 23.02.2016 | <b>Contraction</b>                                                                                                    | 100,00 €     | in Prüfung     | Bestellung ansehen   |
| 228<br>MEZ-CORNER 20                             |          | 100000031    | 23.02.2016 | -                                                                                                    | 100,00 €     | in Prüfung     | Bestellung ansehen   |
| 000930/6<br>Stahiblechlamelle 10                 | 00       | 10000029     | 22.02.2016 | -                                                                                                    | 100,00 €     | in Prüfung     | Bestellung ansehen   |
| 000401/120<br>MEZ-<br>KANALVERSTEIFUNG           | ]-       |              |            | 1-10 von 21                                                                                                    | 10 pro S     | eite 🗸         | Seite: 1 23 >        |
| SYSTEM 20                                        |          | - Zurück     |            |                                                                                                    |              |                |                      |

Zusätzlich haben Sie die Möglichkeit Details zur jeder einzelnen Bestellung aufzurufen. In den Details werden Ihnen alle Informationen der Bestellung angezeigt. Hierzu zählen auch die bestellten Artikel und Menge.

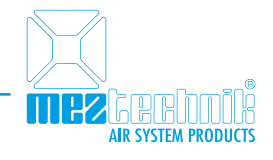

| Produkte Anwend                                       | lungen Se         | rvice U                      | nternehmen           |               |          |              |                   |
|-------------------------------------------------------|-------------------|------------------------------|----------------------|---------------|----------|--------------|-------------------|
| Mein Konco                                            | Beste             | ilung #1000                  | 000038 - in Prüfung  |               |          |              | Bestellung drucke |
| Obersicht                                             | > Ober di         | ese Bestellung:              | Bestellinformationen |               |          |              |                   |
| Meine Daten                                           | >                 |                              |                      |               |          |              |                   |
| Adressbuch                                            | > fiesteld        | latum: 19. April             | 2016                 |               |          |              |                   |
| Meine Bestellungen                                    | > Versan          | dadresse:                    |                      | Versandart:   |          |              |                   |
| Kundenmelnungen                                       | > Herr            | CHNIK GmbH                   |                      |               |          |              |                   |
| Nunschzettel                                          | > Norting         | gasse 10<br>jen, 75698       |                      |               |          |              |                   |
| Newsletter Abonnements                                | > T:+497          | 1and<br>07260098             |                      |               |          |              |                   |
| Moine Rostelluncen                                    | Rechno            | ingsadresse:                 |                      | Zahlungsart:  |          |              |                   |
| weine bestendiften                                    | MEZ-TE<br>Stutiga | CHNIK GmbH<br>rter Straße 77 |                      |               |          |              |                   |
| MEZ-CORNER 20                                         | 72770 S           | ituttgart, Baden<br>sland    | Württemberg          |               |          |              |                   |
| 000933/3<br>MEZ-Antriebsachse                         | Tel: +49          | 907260058                    |                      |               |          |              |                   |
| CO06401/120<br>MEZ-<br>KANALVERSTEIFUNG-<br>SYSTEM 20 | Beste             | lite Artikel                 |                      |               |          |              |                   |
| 000229/1/E<br>MEZ-NIPL                                | Artika            | 1                            |                      | Artikaloummer | Pres     | Mengel       | Zwischensumme     |
| 000930/6<br>Stahlbiechiamelle 100                     | Stabili           | lechlamelle 100              |                      | 000930/6      | 100.00 € | Bestellt 1   | 100,00 €          |
|                                                       | MEZ-A             | ntriebsachse                 |                      | 000933/3      | 20,00 €  | Bestellt 1   | 20,00 E           |
| In den Warenkorb                                      | MEZ-R             | EVISION                      |                      | 605K          | 350,00 € | Bestellt: \$ | 750,00 €          |
|                                                       | MEZ-C             | ORNER 20                     |                      | 228           | 100,00€  | Destailt; 1  | 100,00 4          |
|                                                       | MEZ-N             | 0PL -                        |                      | 000229/1/E    | 300,00 € | Bestellt 1   | 300,00 €          |
|                                                       | MEZ-K             | ANALVERSTEIFU                | NG-SYSTEM 20         | 005401/120    | 298,50 € | Bestellt 1   | 298,50 €          |
|                                                       |                   |                              |                      |               | Zwise    | hensumme     | 1.568,50 4        |
|                                                       |                   |                              |                      |               | Ver      | sandkosten   | C                 |
|                                                       |                   |                              |                      |               | Ges      | intiume      | 1.568,50 (        |
|                                                       | - August          | a summer To                  | stell even           |               |          |              |                   |

#### 03.05. Kundenmeinungen

Ein weiterer Punkt in Ihrem persönlichen Bereich ist "Kundenmeinungen". Hier finden Sie alle von Ihnen abgegebenen Meinungen zu einzelnen Produkten. Zuerst werden Ihnen alle Kundenmeinungen in einer Übersicht angezeigt, Sie haben aber auch die Möglichkeit diese noch im Detail aufzurufen.

| Produkte         | Anwendungen | Service    | Unternehmen   |            |                           |               |         |
|------------------|-------------|------------|---------------|------------|---------------------------|---------------|---------|
| Mein Konto       |             | Kundenm    | einungen      |            |                           |               |         |
| Übersicht        | >           |            |               | 1 Artikel  | 10 pro Seite              | ~             |         |
| Meine Daten      | >           | 10.01.2016 | MET CORNER TO | Europe Ant | liel Einfach in des Anus  | advantured in | Detalle |
| Adressbuch       | >           | 19.01.2016 | MEZ-CORNER 20 | Super Art  | ikel, Einfach in der Anwe | noung uno in  | Details |
| Meine Bestellung | en >        |            |               | 1 Artikel  | 10 pro Seite              | $\sim$        |         |
| Kundenmeinunge   | en 🔰        | - Zurück   |               |            |                           |               |         |
| Wunschzettel     | >           |            |               |            |                           |               |         |

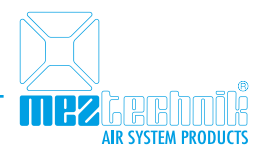

| Produkte A                                       | Anwendungen | Service                             | Unternehmen        |                                                                    |
|--------------------------------------------------|-------------|-------------------------------------|--------------------|--------------------------------------------------------------------|
| Mein Konto                                       |             | Details zur Ku                      | undenmeinung       |                                                                    |
| Übersicht                                        | >           |                                     |                    | MEZ-CORNER 20                                                      |
| Meine Daten                                      | >           |                                     |                    | Ihre Bewertung:                                                    |
| Adressbuch                                       | >           | 12                                  |                    | Bewertung ★★★★                                                     |
| Meine Bestellungen                               | >           | A                                   | al.                | Ihre Kundenmeinung (vom 19. Januar 2016):                          |
| Kundenmeinungen                                  | >           | 67                                  | 12                 | Super Artikel. Einfach in der Anwendung und in einer top Qualität. |
| Wunschzettel                                     | >           | <u>v</u>                            |                    |                                                                    |
| Newsletter Abonnem                               | ients >     |                                     |                    |                                                                    |
|                                                  |             | Durchschnittliche                   | Kundenbewertung:   |                                                                    |
| Meine Bestellungen                               |             |                                     |                    |                                                                    |
| 000401/120<br>MEZ-<br>KANALVERSTEIF<br>SYSTEM 20 | UNG-        | ★★★★<br>2 Kundenmeinung<br>abgeben  | (en)   Meinung     |                                                                    |
| 000933/3<br>MEZ-Antriebsac                       | hse         | <ul> <li>Zurück zu meine</li> </ul> | en Kundenmeinunger | n                                                                  |

## 03.06. Wunschzettel

Unter dem Punkt "Wunschzettel" haben Sie eine Art Merkliste, auf welcher Sie sich Artikel für eine spätere Bestellung vormerken können, um diese dann vom Wunschzettel aus, direkt in den Warenkorb zu legen. Jedem Artikel, welcher auf den Wunschzettel gelegt wurde, kann ein Kommentar hinzugefügt werden.

| Produkte           | Anwendungen | Service    | Unternehmen                         |                |                        |                     |         |
|--------------------|-------------|------------|-------------------------------------|----------------|------------------------|---------------------|---------|
| Mein Konto         |             | Mein Wunsc | hzettel                             |                |                        |                     |         |
| Übersicht          | >           |            |                                     | MENGE          | PREIS                  |                     |         |
| Meine Daten        | >           |            | MEZ-CORNER 20<br>Artheringmener 228 | 3              | 25,00 € *<br>/ 250 pcs | In den<br>Warenkorb | ŵ       |
| Adressbuch         | >           | A          | Bei der nächsten Bestellungt        | 1              |                        | Bearbeiten          |         |
| Meine Bestellunger | n >         |            | 7                                   | é              |                        |                     |         |
| Kundenmeinungen    | >           |            |                                     |                |                        |                     |         |
| Wunschzettel       | >           |            | WUNSCHZETTEL AKTUALISIEREN          | ALLES IN DEN V | WARENKORB              | WUNSCHZETTEL VER    | RTEILEN |
| Newsletter Abonne  | ments >     | - Zurück   |                                     |                |                        |                     |         |

Ebenso können Sie Ihren gesamten Wunschzettel auch teilen und so Kollegen oder Vorgesetzte darüber informieren, welche Artikel Sie gerne bestellen würden. Alle Empfänger, welche in die Liste eingetragen wurden, erhalten eine E-Mail mit Ihrem gesamten Wunschzettel sowie einer kurzen Nachricht.

| Produkte Anv                                       | wendungen | Service            | Unternehmen              |                        |                 |
|----------------------------------------------------|-----------|--------------------|--------------------------|------------------------|-----------------|
| Mein Konto                                         |           | Verteilen Sie      | Ihren Wunschzettel       |                        |                 |
| Obersicht                                          | >         |                    |                          |                        |                 |
| Meine Daten                                        | >         | Verteilungsinfor   | mationen                 |                        |                 |
| Adressbuch                                         | >         | E-Mail-Adressen, o | durch Kommata getrennt * |                        |                 |
| Meine Bestellungen                                 | >         | 1                  |                          |                        |                 |
| Kundenmeinungen                                    | >         |                    |                          |                        |                 |
| Wunschzettel                                       | >         |                    |                          |                        |                 |
| Newsletter Abonnemen                               | nts >     |                    |                          |                        |                 |
|                                                    |           | Nachricht          |                          |                        |                 |
| Meine Bestellungen                                 |           |                    |                          |                        |                 |
| 000401/120<br>MEZ-<br>KANALVERSTEIFUN<br>SYSTEM 20 | VG-       |                    |                          |                        |                 |
| 000229/1/E<br>MEZ-NIPL                             |           |                    |                          |                        |                 |
| 228<br>MEZ-CORNER 20                               |           | - Zurück           |                          | WUNSCHZETTEL VERTEILEN | * Pflichtfelder |
| 000933/3<br>MEZ-Antriebsachs                       | e         |                    |                          |                        |                 |

#### 03.07. Newsletter Abonnements

Unter "Newsletter Abonnements" finden Sie alle Newsletter für welche Sie sich anmelden oder abmelden können. Die An- oder Abmeldung erfolgt ganz einfach durch setzen des Kreuzes im entsprechenden Kästchen.

# 04. Online-Shop

Im folgenden werden Ihnen die einzelnen Funktionen des Online-Shop beschrieben.

#### 04.01. Freitextsuche

Der kürzeste Weg zum gewünschten Artikel ist die Artikelsuche auf der Startseite. Diese befindet sich unterhalb des "Mein Konto" und "Warenkorb" Buttons. Hier können Sie sowohl nach Artikelbezeichnungen, nach Artikelnummern, Material oder Attributen. Sobald Sie damit beginnen Ihren Suchbegriff in das Freitextfeld einzugeben, werden Ihnen schon die ersten Ergebnisse, basierend auf Ihrer Eingabe, angezeigt.

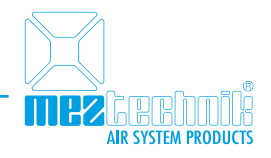

| DE 🔻     |                       |                |             |            |     | Kundenservice: +49 (7072) 60098-0                |
|----------|-----------------------|----------------|-------------|------------|-----|--------------------------------------------------|
|          |                       |                |             | & Mein Kor | nto | 💓 Warenkorb                                      |
| mez      | R SYSTEM PRODUCTS     |                |             | 580        |     | ٩                                                |
|          |                       | forming.       |             |            | 1   | MEZ-PLAST 580<br>Artkeinummer 550                |
| Produkte | Anwendungen           | Service        | Unternehmen |            | 1   | MEZ-PLAST 580<br>Artkelnummer 580T               |
|          |                       |                |             |            |     | MEZ-PLAST 580<br>Artkeinummer 550W               |
|          |                       |                |             |            |     | MEZ-ISODEC 250 - NW 580<br>Artkelnummer 1045/580 |
| Hoo      | hwertige Luftk        | analprofile    |             |            |     | Mehr Ergebnisse                                  |
| Sait G   | enerationen stehen un | sere MEZ-FLANC | E-SYSTEME   |            |     |                                                  |

Sie haben nun die Möglichkeit direkt auf den gewünschten Artikel zu klicken und gelangen anschließend auf die Seite des jeweiligen Artikels oder Sie klicken auf "Mehr Ergebnisse" und gelangen auf eine Suchergebnisseite. Über die Freitextsuche können Sie nur nach Artikeln, nicht nach allgemeinen Seiten oder Dokumenten suchen.

Auch die Suche nach komplexeren Suchbegriffen ist möglich. Nachfolgend ein Beispiel für die Suche nach "Dichtungsmasse VDI 6022".

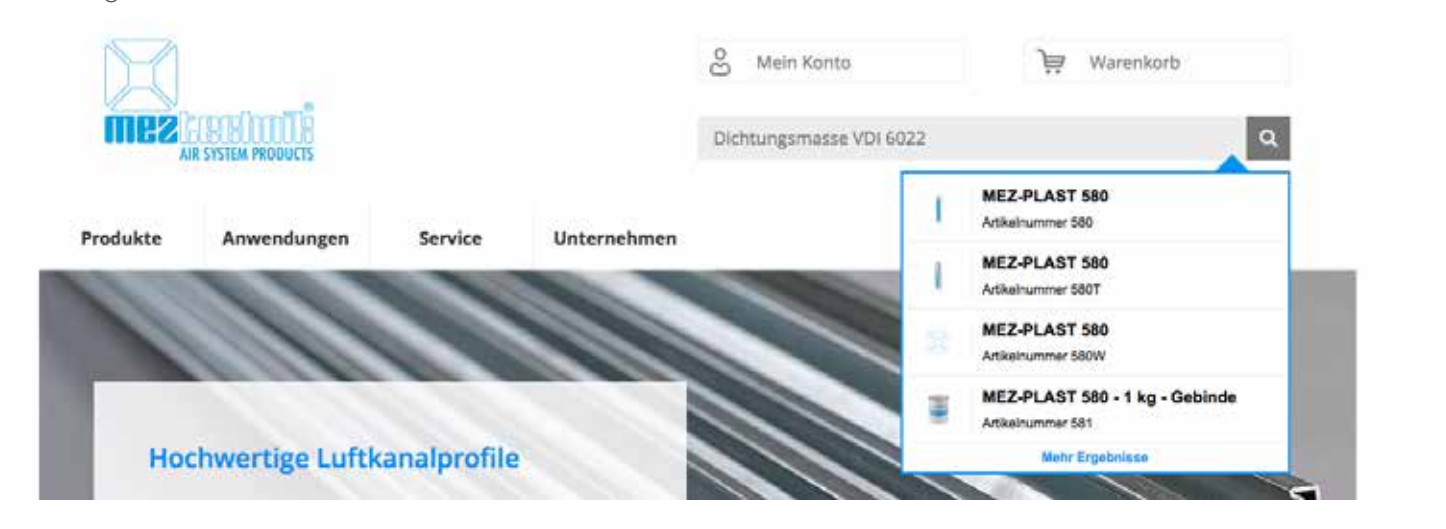

# 04.02. Filter Kategorieseiten

Um Ihnen die Suche nach dem gewünschten Artikel zu erleichtern, finden Sie auf den Kategorieseiten nützliche Filter, welche Ihnen dabei helfen die Ergebnisse einzugrenzen. Die Filter finden Sie jeweils auf der linken Seite der Kategorieseite.

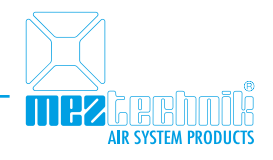

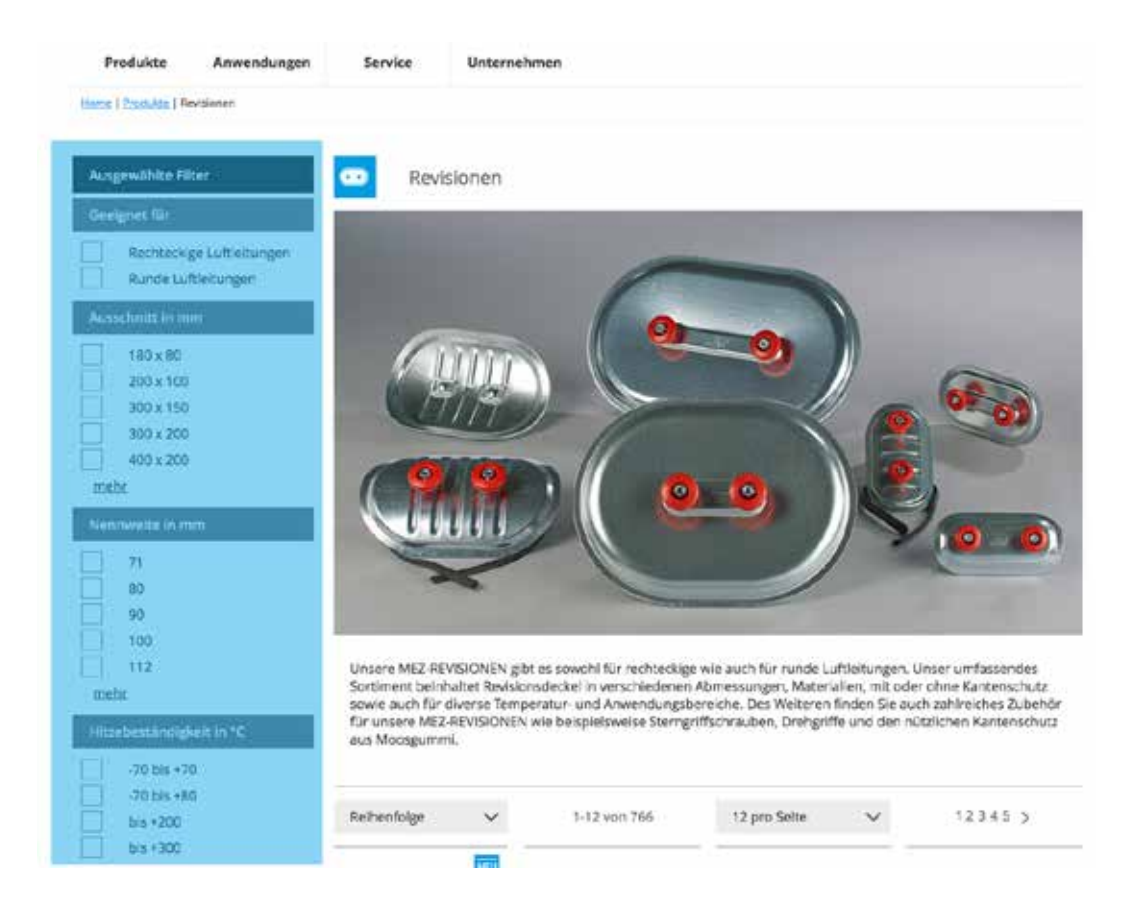

Sie haben hier die Möglichkeit mehrere Filter gleichzeitig zu setzen. Klicken Sie hierfür einfach in das Kästchen neben dem gewünschten Attribut. Die Suchergebnisse aktualisieren sich automatisch. Alle von Ihnen ausgewählten Filter werden Ihnen links oberhalb der Filtermöglichkeiten angezeigt. Hier können Sie auch jederzeit einen gesetzten Filter wieder entfernen. Klicken Sie hierfür einfach aus das Kreuz hinter dem jeweiligen Filterattribut.

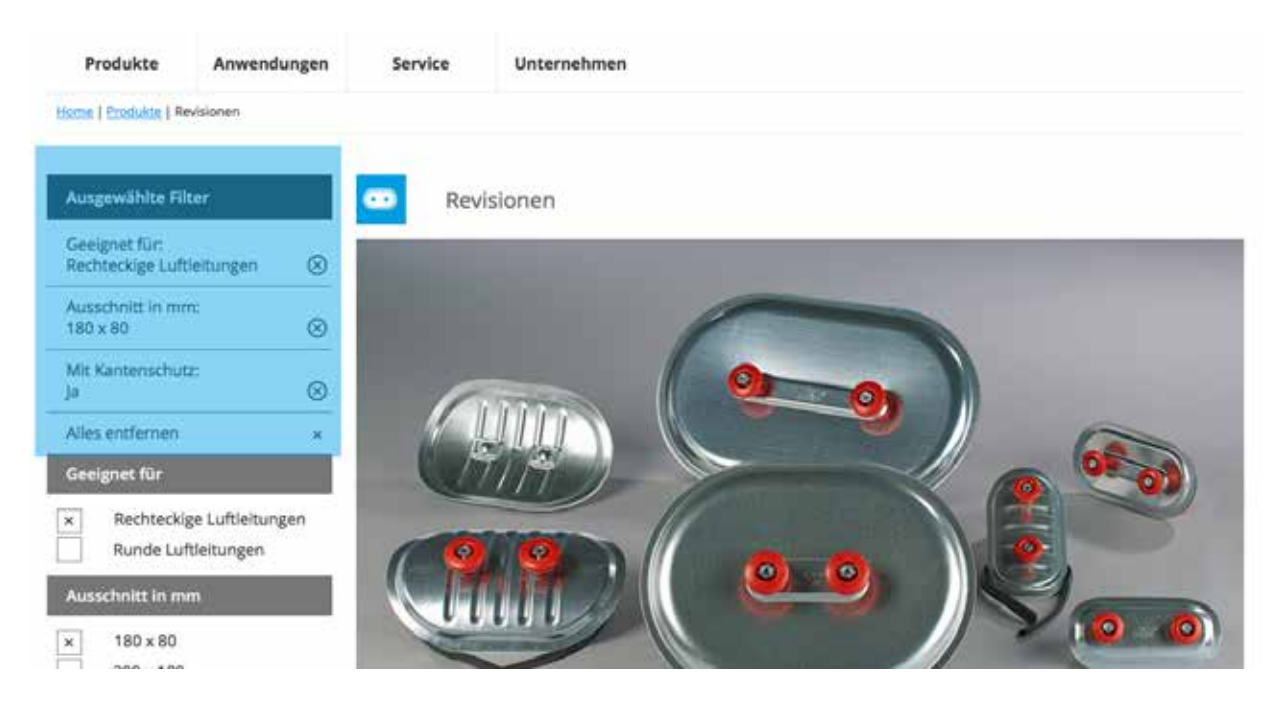

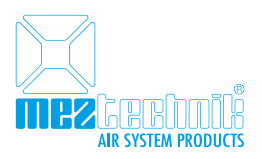

## 04.03. Technische Datenblätter, Sicherheitsdatenblätter

Technische Informationen wie Sicherheitsdatenblätter, Bedienungsanleitungen und technische Datenblätter finden Sie immer direkt am jeweiligen Artikel. Diese Informationen finden Sie unter dem Reiter "Downloads". **WICHTIG**: Der Reiter "Downloads" wird Ihnen nur angezeigt, wenn Sie sich mit Ihrem persönlichen Zugang im Online-Shop angemeldet haben.

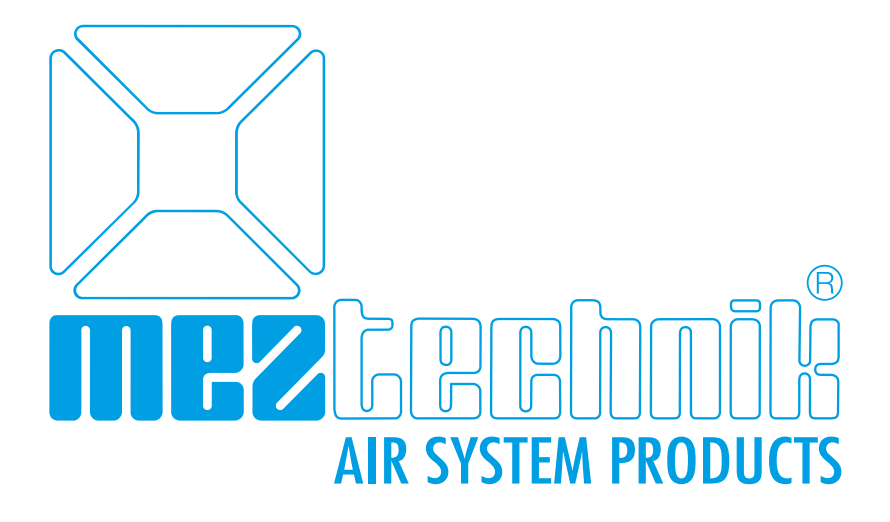

# **MEZ-TECHNIK GmbH**

Bierwiesenstraße 7 72770 Reutlingen Tel. +49 (7072) 600980 Fax +49 (7972) 6009860

> info@mez-technik.de www.mez-technik.de